## Installation automatisé Windows 7

### **Présentation du projet :**

Nous allons rendre possible l'installation de Windows 7 de manières automatisé, afin qu'il s'installe simplement en insérant le CD dans la machine.

#### Windows 7 est un système d'exploitation, il a été développé par Microsoft.

Les logiciels dont l'on aura besoin afin de réaliser l'automatisation de Windows 7 sont Winrar, ntLite et Windows Kit AIK. Mais nous pourrons utiliser simplement le logiciel ntLite.

Afin d'automatiser l'installation de Windows 7 sur Virtual Box j'ai dû télécharger le **logiciel Windows Kit AIK** ainsi que **ntLite.** 

#### Pourquoi ntLite ?

J'ai choisis le logiciel ntLite car c'est un logiciel qui sert à reconstituer l'**image ISO** afin de l'alléger en retirant les composant inutile (jeux, ...) et d'automatiser son installation. J'ai aussi choisis **ntLite** car il est compatible avec **Windows 7**.

#### Pourquoi Windows Kit AIK ?

J'ai choisis **Windows Kit AIK** car c'est un logiciel spécialisé pour ce genre de travaux et qui permet de décomposer l'**image ISO**. Il est nécessaire afin de permettre le fonctionnement de **ntLite**.

#### Installation automatisée de Windows XP via N-Lite

**nLite**permet de retirer définitivement les applications intégrées à Windows tels que Internet Explorer, Outlook Express, ou d'autre applications afin d'automatiser l'installation du système d'exploitation. **nLite** reconfigure **l'ISO**en elle-même.

•Télécharger n-Lite sur le web,

•Lancer l'installation, (si n-Lite ne trouve pas le fichier Windows XP sous forme **ISO**, c'est qu'il faut extraire les fichiers du **ISO**),

•Puis parcourir et rechercher le dossier du système d'exploitation afin que **n**-Lite puisse modifier le dossier,

•Une fois le scan terminé il faut, passer l'étape puis choisir les modifications que l'on désire apporter via **n-Lite** sur le démarrage ou autre, nous choisirons le thème du démarrage puis Automatisation ainsi que l'option de création de l'image **ISO**du nouveau fichier,

•Maintenant, nous arrivons à la configuration de la machine virtuelle pour l'automatisation, il faut ensuite saisir (l'utilisateur, le pourcentage de place dans le disque dur, ...),

•Le processus pour l'automatisation ce lance et modifie le dossier, il nous affiche de combien le fichier a été réduit en capacité,

•Il faut maintenant choisir l'option en haut à gauche de la page << Créer image >>, ensuite cliquer sur << Créer l'ISO >>, une fois la création faite cliquer sur suivant et passer à l'étape suivant,

•Enfin le processus terminé et le fichier terminé, nous pouvons aller sur Virtual Box, créer une nouvelle machine virtuelle puis choisir les espaces de capacité à alloué à la machine puis la configurer,

•Une fois la configuration faite il faut cliquer sur le petit CD et choisir le nouveau fichier ISO que l'on a créé, et enfin démarrer la machine et l'installation se réalise automatiquement.

#### Logiciel pour l'automatisation de Windows 7

- Avant de télécharger les logiciels il nous faut installer l'image ISO de Windows 7 dans le bureau afin de le retrouver facilement, puis une fois installer l'extraire du fichier ISO.
- Lorsque l'on a téléchargé le logiciel **ntLite**, on doit maintenant l'installer et télécharger les composants tel que **Windows Kit AIK** donné sur le processus d'installation.
- Une fois le logicielle Windows Kit AIK téléchargé il faut maintenant installer le kit.
- Lorsque l'installation est finalisée il faut maintenant suivre les instructions données sur la page d'installation.

# Nous avons vu ici le logiciel pour l'automatisation de Windows 7, nous allons maintenant procéder à la mise en route du logiciel ntLite afin de choisir différents composant du système d'exploitation.

#### Compresser l'image ISO

- Maintenant il faut aller sur le logiciel **ntLite** et cliquer sur " Ajouter " puis sélectionner le fichier extrait de l'**image ISO Windows.**
- Ensuite nous devrons choisir un "Pack" à charger avec le logiciel parmi (Windows Professional, ...) et enfin ouvrir **Composant** qui est dans les onglets à gauche afin de choisir les composants qu'il y aura dans le système d'exploitation pour l'automatisation en *décochant* les composants inutiles tel que (les langues inutiles ...).
- Ensuite il faudra aller dans les autres onglets afin de supprimer les choses inutiles.

Une fois que l'on a désélectionné les composants inutile nous pouvons maintenant procéder à la mise en œuvre de l'automatisation.

#### **Automatisation**

Après tous cela pour l'automatisation il vous faudra :

- Aller dans l'onglet "**Unattended**" qui est un onglet lié pour l'automatisation du système.
- Lorsque l'on est dedans il faut cliquer sur le bouton "Activer" en haut à gauche de l'onglet afin de pouvoir modifier les données d'utilisateur ainsi que toutes les options d'installation de Windows 7 tel que (nom d'utilisateur, mot de passe, fuseau horaire, ...). Tous cela afin qu'il s'installe tout seul.
- Lorsque l'on a choisi tous les paramètres de l'installation automatique il faudra ensuite, cliquer sur les boutons situés en haut de la page "**Copié dans l'image install,** ainsi que **Boot**".
- Une fois fais il vous faudra aller sur Appliquer, puis cocher les boutons "Exporter & ISO" puis choisir ou il sera stocké et enfin lancer le Processus pour créer l'image ISO.